# Installations- und Konfigurationsanleitung "Taqto Home Client" für Airbus P8GR

#### Schritt 1:

Starten Sie die Installation mit einem Doppelklick auf die Installationsdatei.

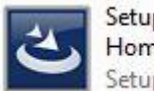

Setup-for-Airbus-DS-HL44-Taqto-Home-Client-Software-RELEASE\_... Setup Launcher Unicode

## Schritt 2:

Wählen Sie im nächsten Fenster die Schaltfläche "Install".

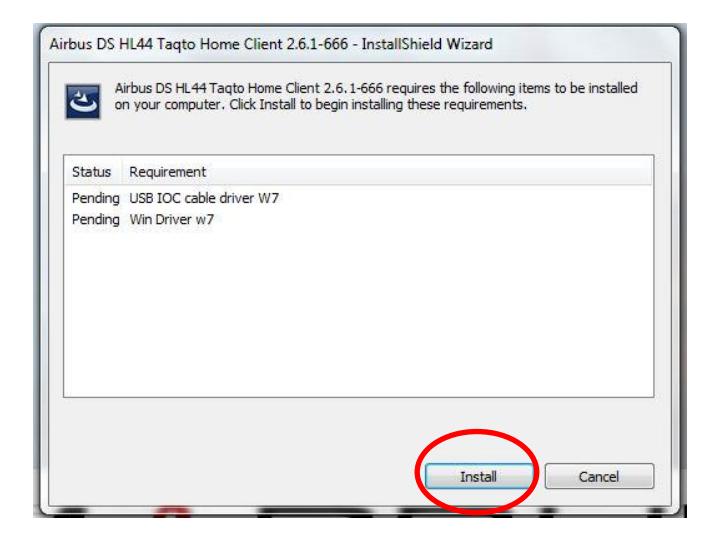

## Schritt 3:

Falls folgende Meldung auftaucht, wählen Sie "Diese Treibersoftware trotzdem installieren".

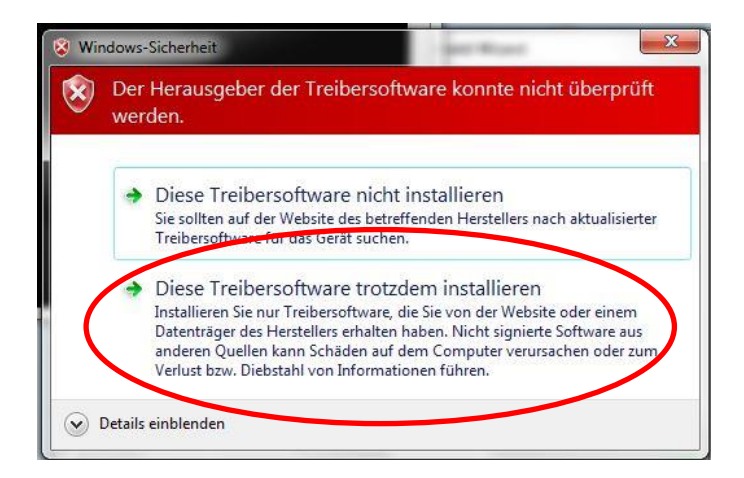

### Schritt 4:

Die Gerätetreibersoftware durch klicken auf die Schaltfläche "Installieren" installieren.

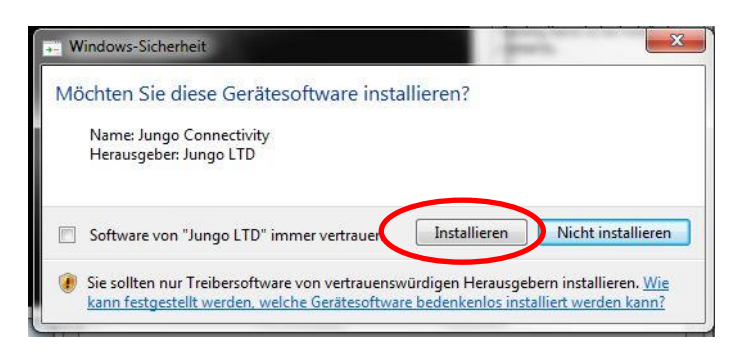

Fenster während der Gerätetreibersoftwareinstallation:

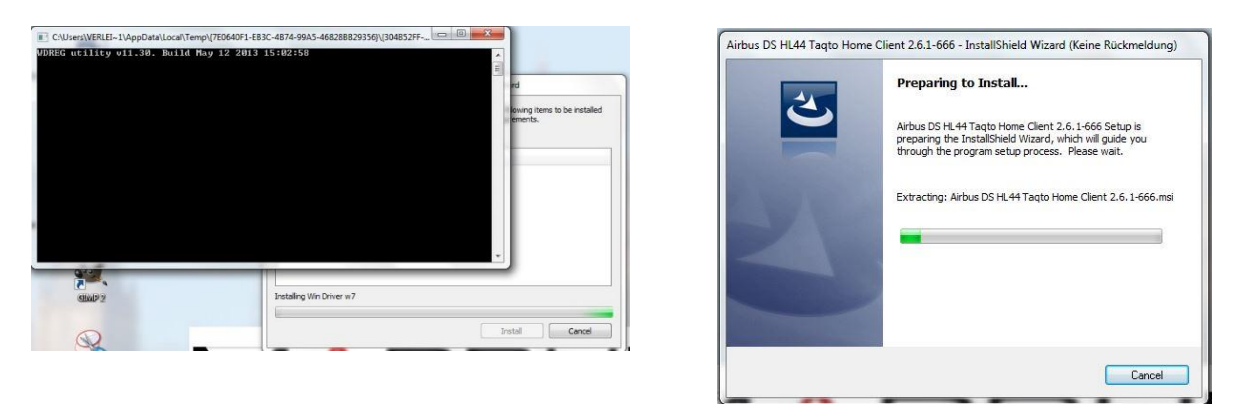

#### Schritt 5:

Die Softwareinstallation durch anwählen der Schaltfläche "Next" starten.

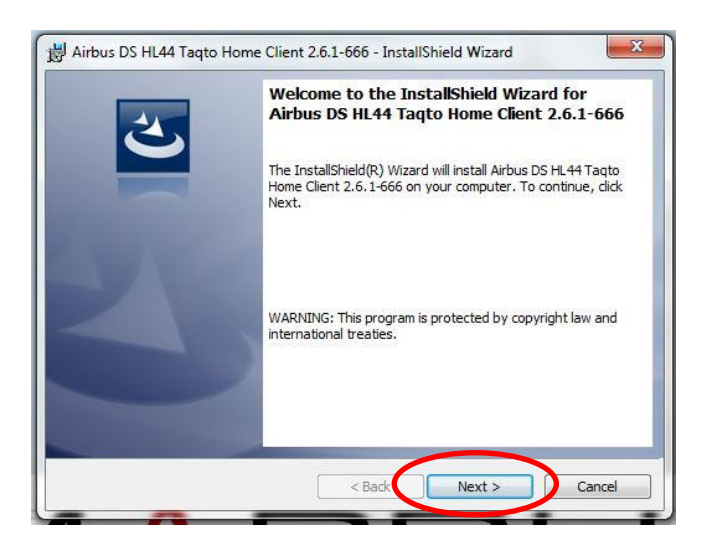

#### Schritt 6:

Akzeptieren Sie die Lizenzbestimmungen des Softwareherstellers und fahren Sie mit anwählen der Schaltfläche "Next" fort.

| License Agreement                                      |                   |
|--------------------------------------------------------|-------------------|
| Please read the following license agreement carefully. |                   |
| JSER'S LICENSE                                         |                   |
| Since the Licensee has purchased a produ               | uct (hereinafter  |
| referred to as the "Product"), Airbus D                | efense and Space  |
| Dy, Hiomotie 32, 00380 Helsinki, Finland               | d (hereinafter    |
| referred to as "AIRBUS DS") agrees to g                | rant it certain   |
| rights relating to the use of the releva               | ant Software.     |
| MEODINT, Pead the text of this Hearle                  | License           |
| arefully The grant of the right to us                  | e the software is |
| and cololy on condition that the licen                 | and samona to the |
| I accept the terms in the license agreement            | Print             |
| ) I do not except the terms in the license agreement   |                   |
|                                                        |                   |
|                                                        |                   |

### Schritt 7:

Wählen sie den Ordner, in den die Programmdateien installiert werden sollen. Der von der Software vorgeschlagene Ort sollte dafür verwendet werden.

Wechseln Sie zum nächsten Schritt durch klicken der Schaltfläche "Next".

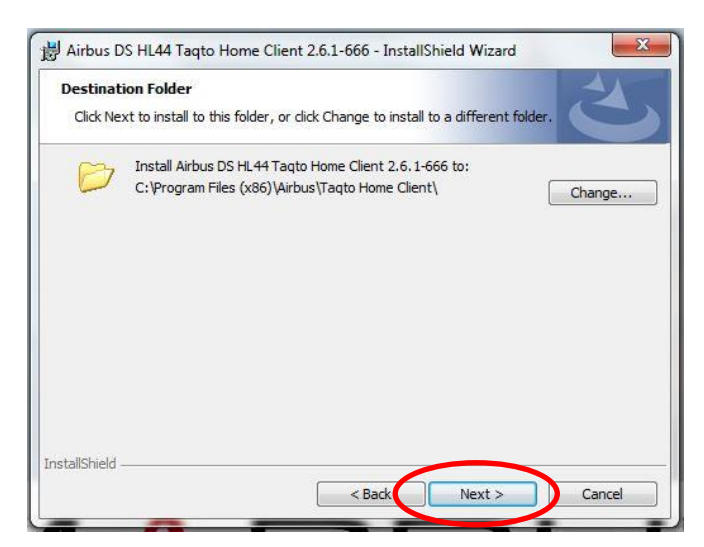

### Schritt 8:

Um die Installation zu beginnen, wählen Sie die Schaltfläche "Install".

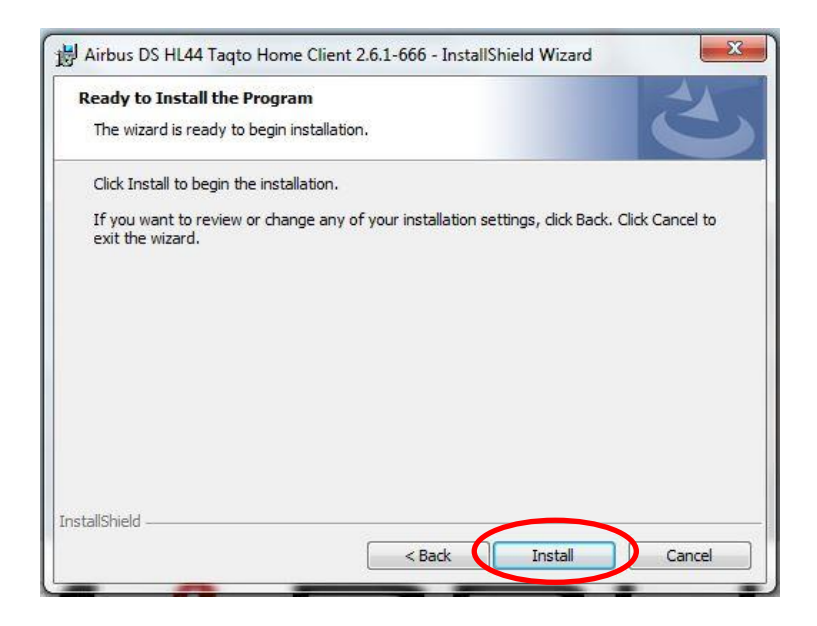

Den Fortlauf der Installation sehen sie am Fortschrittsbalken im nächsten Fenster.

| The pro | g Airbus DS HL44 Taqto Home Client 2.6.1-666<br>gram features you selected are being installed.                                   |
|---------|----------------------------------------------------------------------------------------------------|
| P       | Please wait while the InstallShield Wizard installs Airbus DS HL44Taqto<br>Home Client 2.6, 1-666. This may take several minutes. |
| 1       | Status:                                                                                                    |
|         | Copying new files                                                                                                    |
|         |                                                                                                    |
|         |                                                                                                    |
|         |                                                                                                    |
|         |                                                                                                    |
|         |                                                                                                    |
|         |                                                                                                    |
|         |                                                                                                    |
|         |                                                                                                    |

## Schritt 9:

Während des Installationsvorgangs der Software öffnet sich ein weiteres Fenster mit dem Gerätetreiberinstallations-Assistenten.

Wählen Sie die Schaltfläche "Weiter" um die Treiberinstallation zu starten.

| Gerätetreiberinstallations-As | Willkommen                                                                                                    | nt 2.6.1-666 - InstallShield Wizard 🔲 🖾<br>Home Client 2.6.1-666                                          |
|-------------------------------|----------------------------------------------------------------------------------------------------|----------------------------------------------------------------------------------------------------|
|                               | Mit diesem Assistenten können Sie Softwaretreiber<br>installieren, die zum ordnungsgemäßen Ausführen einiger<br>Computergeräte erforderlich sind. | are being installed.<br>tallShield Wizard installs Airbus DS HL44 Taqto<br>This may take several minutes. |
|                               | Klicken Sie auf "Weiter", um den Vorgang fortzusetzen.                                                                                            |                                                                                                    |
|                               | < Zurüc Weiter > Abbrecher                                                                                                    | <pre>A Sack Next &gt; Cancel</pre>                                                                        |

## Schritt 10:

Stimmen Sie dem Lizenzvertrag zu und fahren Sie mit der Schaltfläche "Weiter" fort.

| Desile i o | uay                                                                                                    |                                                                                                    |
|------------|----------------------------------------------------------------------------------------------------|----------------------------------------------------------------------------------------------------|
| *          | Sie müssen dem folgenden Lizenzvertrag zustimmen, um die Installation<br>fotsetzen zu können. Verwenden Sie die Bildlaufleiste oder drücken Sie die<br>BILD-AB-TASTE, um den gesamten Vertrag anzuzeigen.<br>MPORTANT NOTICE: PLEASE READ CAREFULLY BEFORE<br>INSTALLING THE RELEVANT SOFTWARE!<br>This licence agreement (Licence) is a legal agreement between you<br>(Licensee or you) and Future Technology Devices International Limited<br>of 2 Seaward Place, Certurion Business Park, Glasgow G41 1HH,<br>Soctand (UK Company Number SC136640) (Licensor owe) for use of<br>driver software provided by the Licensor(Software).<br>BY INSTALLING OR USING THIS SOFTWARE YOU AGREE TO THE<br>© Ich stimme dem Lizenzvertrag zu<br>Ducken<br>O Ich stimme dem Lizenzvertrag nicht zu | Home Client 2.6.1-666<br>are being installed.<br>tallShield Wizard installs Airbus DS HL44 Taqto<br>his may take several minutes. |

#### Schritt 11:

Wählen Sie bei der Frage "Möchten Sie diese Gerätesoftware installieren" die Schaltfläche "Installieren".

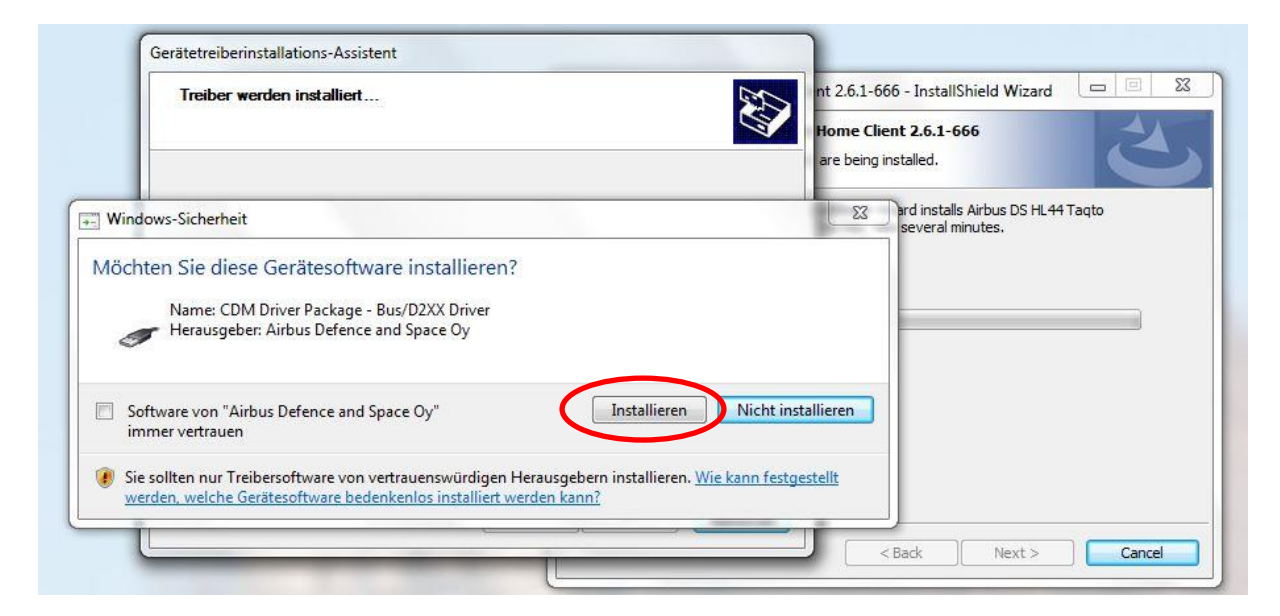

# Schritt 12:

Wählen Sie bei der Frage "Möchten Sie diese Gerätesoftware installieren" die Schaltfläche "Installieren".

| Gerätetreiberinstallati                                                                  | ons-Assistent                                                                       |                       |                                                                    |
|------------------------------------------------------------------------------------------|-------------------------------------------------------------------------------------|-----------------------|--------------------------------------------------------------------|
| Treiber werden i                                                                         | nstalliert                                                                          | nt 2.6.               | 1-666 - InstallShield Wizard 🔲 🖾                                   |
|                                                                                          |                                                                                     | Home                  | Client 2.6.1-666                                                   |
| Windows-Sicherheit                                                                       |                                                                                     | × e be                | ing installed.                                                     |
| Möchten Sie diese Gerätesoftv<br>Name: CDM Driver Package<br>Herausgeber: Airbus Defence | vare installieren?<br>- VCP Driver<br>= and Space Oy                                | Shie<br>ma            | ld Wizard installs Airbus DS HL44 Taqto<br>y take several minutes. |
| Software von "Airbus Defence and immer vertrauen                                         | Space Oy"                                                                           | Nicht installieren    |                                                                    |
| Sie sollten nur Treibersoftware von<br>werden, welche Gerätesoftware beg                 | vertrauenswürdigen Herausgebern installieren.<br>Jenkenlos installiert werden kann? | Wie kann festgestellt |                                                                    |
|                                                                                          | <ul> <li>Zurück</li> <li>Weit</li> </ul>                                            | er > Abbrechen        |                                                                    |
| <u></u>                                                                                  | L                                                                                   |                       | < Back Next > Cancel                                               |

#### Schritt 13:

Schließen Sie den Gerätetreiberinstallations-Assistent durch klicken auf die Schaltfläche "Fertig stellen".

|  | Fertigstellen des Assistenten       In         Die Treiber wurden auf dem Computer installiert.       In         Sie können jetzt das Gerät an den Computer anschließen. Falls Sie über eine entsprechende Gebrauchsanweisung verfügen, sollten Sie diese zuerst lesen.       In |                                  | nt 2.6.1-666 - InstallShield Wizard                                                                                               |        |
|--|----------------------------------------------------------------------------------------------------|----------------------------------|----------------------------------------------------------------------------------------------------|--------|
|  |                                                                                                    |                                  | Home Client 2.6.1-666<br>are being installed.<br>tallShield Wizard installs Airbus DS HL44 Taqto<br>his may take several minutes. |        |
|  | Sie diese zuerst lesen.                                                                                                    |                                  | <u> </u>                                                                                                    |        |
|  | Treibername                                                                                                    | Status                           |                                                                                                    |        |
|  | FTDI CDM Driver Packa     FTDI CDM Driver Packa                                                                                                    | Betriebsbereit<br>Betriebsbereit |                                                                                                    |        |
|  | < Zurüci                                                                                                    | Fertig stellen Abbrechen         |                                                                                                    |        |
|  |                                                                                                    |                                  | a film and a film and a film a she for                                                                                            | Canada |

#### Schritt 14:

Beenden Sie den Installations-Assistent durch klicken auf die Schaltfläche "Finish".

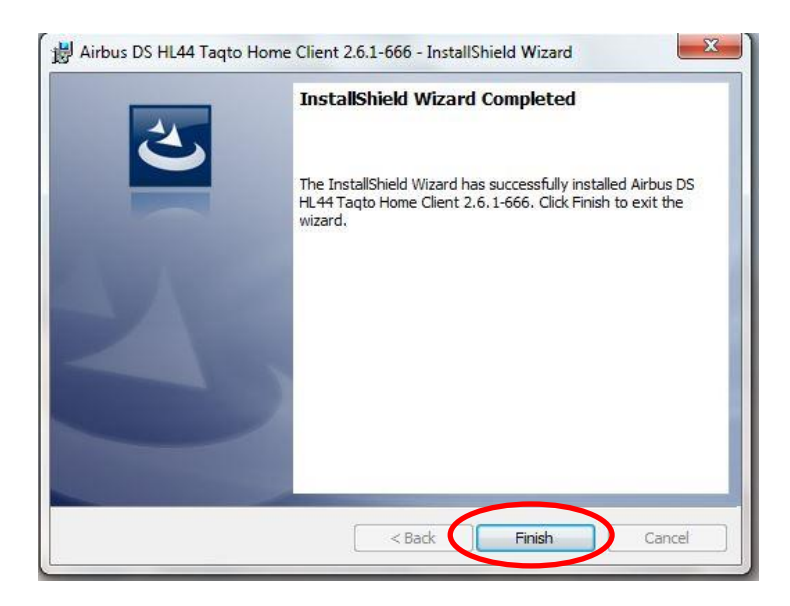

Die Software sowie die Gerätetreiber für den P8GER sind nun auf Ihrem System installiert.

### Schritt 15:

Verbinden Sie den P8GR per Micro-USB Kabel mit dem PC.

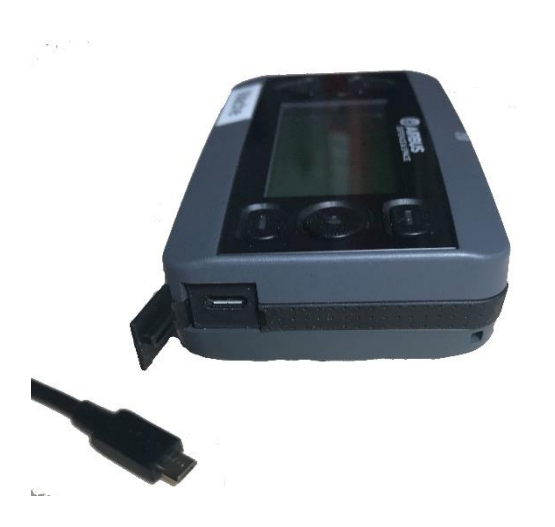

Windows installiert automatisch die Gerätetreiber.

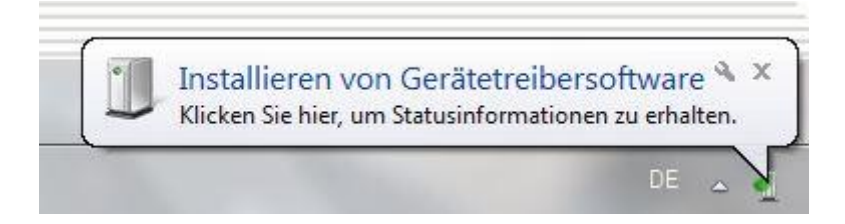

Die unter Umständen auftauchende Meldung der Windows-Firewall bestätigen Sie durch klicken der Schaltfläche "Zugriff zulassen"

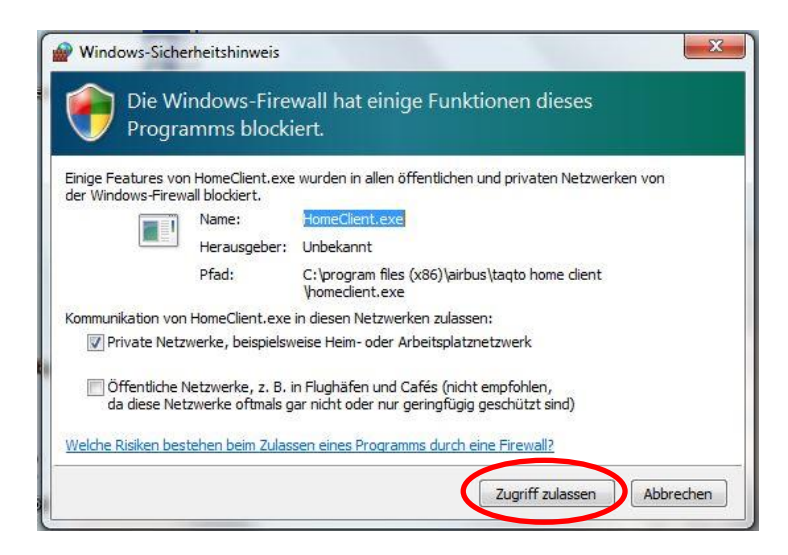

Der Zugriff ist notwendig, damit Softwareupdates auf dem P8GR durchgeführt werden können.

## Schritt 16:

Starten sie den "Taqto Home Client" mit einem Doppelklick des Symbols auf Ihrem Desktop.

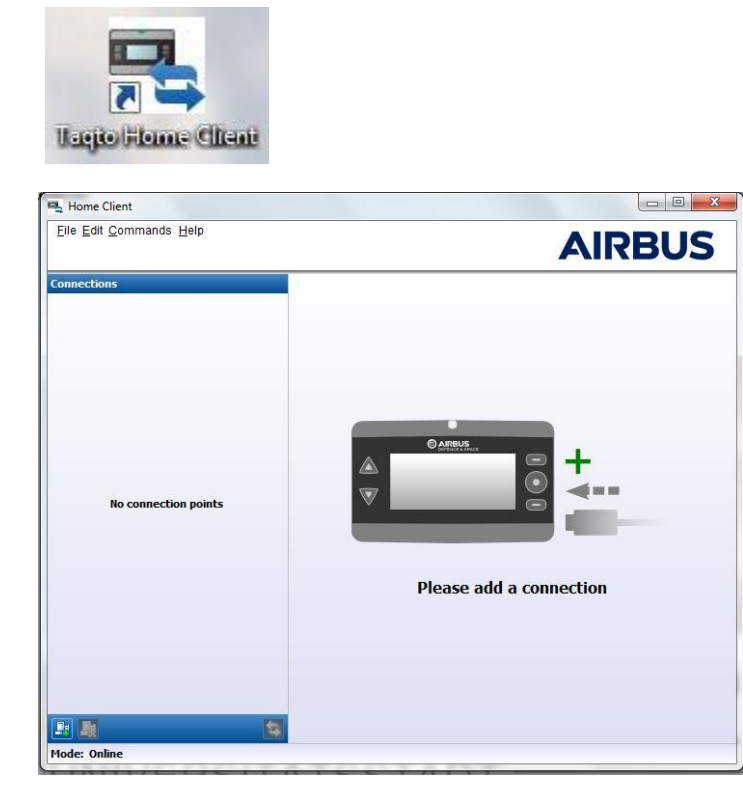

#### Schritt 17:

Über den Reiter "Edit" und die Auswahl "Preferences" ändern sie die Sprache der Software auf Deutsch und geben die Zugangsdaten zum Server ein.

| File Edit Command | s Help                  |                 |          |
|-------------------|-------------------------|-----------------|----------|
|                   | - <u>-</u>              |                 | AIRBUS   |
| onnections        |                         |                 |          |
| ſ                 | System Configuration    |                 |          |
|                   | Language                |                 |          |
|                   | Language                | German          |          |
|                   | Logging                 |                 |          |
|                   | Maximum File Size       | 100             |          |
|                   | Size Unit               | MB              | <b>•</b> |
|                   | Maximum Amount of Files | 1               |          |
| No conne          | Server                  |                 |          |
|                   | Online Mode             |                 |          |
|                   | IP                      | taqto-hessen.de |          |
|                   | Port                    | 8443            |          |
|                   |                         | Test Connection |          |
|                   |                         |                 |          |
|                   |                         | OK Cancel       |          |
| L.                |                         |                 |          |
|                   |                         |                 |          |
|                   |                         |                 |          |
|                   |                         |                 |          |

### Schritt 18:

Über den Reiter "Befehle" und die Auswahl "Verbindungspunkte hinzufügen" stellen Sie die Verbindung zwischen PC und P8GR her.

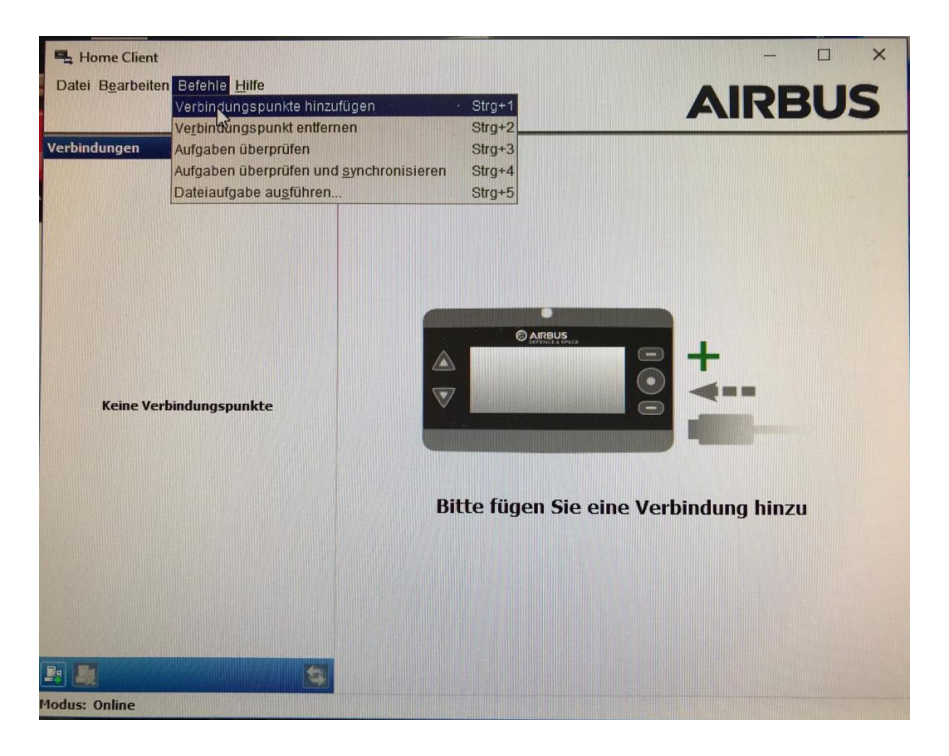

Fügen Sie die verfügbaren COM-Schnittstellen nacheinander der Verbindungsliste hinzu.

| Home Client<br>Datei Bgarbeiten Befehle Hilfe |                         |
|-----------------------------------------------|-------------------------|
| Verbindungen                                  |                         |
| Keine Verbindungspunkte                       | Verbindungen hinzufügen |
| Modus: Online                                 |                         |

| 🖳 Home Client               |                      | – _ X                    |
|-----------------------------|----------------------|--------------------------|
| Datei B <u>e</u> arbeiten B | efehle <u>H</u> ilfe | AIRBUS                   |
| Verbindungen                |                      |                          |
| - COM1                      | Kein Endgerät        |                          |
|                             | Aktualis             | ierung der Verbindungen  |
|                             |                      | Bitte Endgerät verbinden |
|                             |                      |                          |
| <b>.</b>                    | <b>(2</b> )          |                          |

Die Verbindung zum P8GR ist nun eingerichtet.

| 🖳 Home Client                                   |                                                                         | – 🗆 X            |
|-------------------------------------------------|-------------------------------------------------------------------------|------------------|
| Datei B <u>e</u> arbeiten Befehle <u>H</u> ilfe |                                                                         | AIRBUS           |
| Verbindungen                                    | (                                                                       |                  |
| 🗢 COM4 🛛 🗸 Abgeschlossen                        | 🕚 Тур                                                                   | Endgerätekennung |
| BC-44 (T000261060204170)                        | RC-44                                                                   | T000361060304170 |
|                                                 | Information über die Version                                            | 0 SSI            |
| ➡ COM1 Kein Endgerät                            | Primär: 7-82-1_008<br>Sekundär: 9-03_3_2_5<br>Sprachpaket: 7-82-1_008_A | 8303636          |
|                                                 | 1 Statusinformation                                                     | 1                |
|                                                 |                                                                         |                  |
|                                                 | C Kaina Aktupliciarun                                                   | gen verfügber    |
|                                                 | Enderst interest                                                        | yen venuguar     |
|                                                 | Enogeratist einsat                                                      | zuereit          |
| Modus: Online                                   |                                                                         |                  |